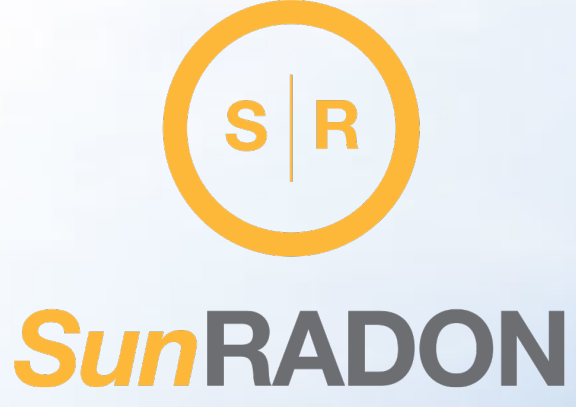

# Calibration and Repair Service Request Instructions

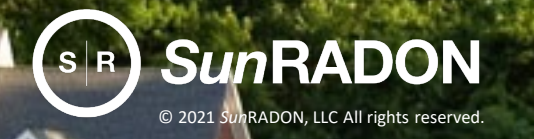

sunradon.com

# Resources & Support > Calibration & Repairs

To Request an RMA, visit our Online RMA Portal:

# sunradon.com > Resources & Support > Calibration & Repairs <a href="https://sunradon.com/resources-support#calibration">https://sunradon.com/resources-support#calibration</a>

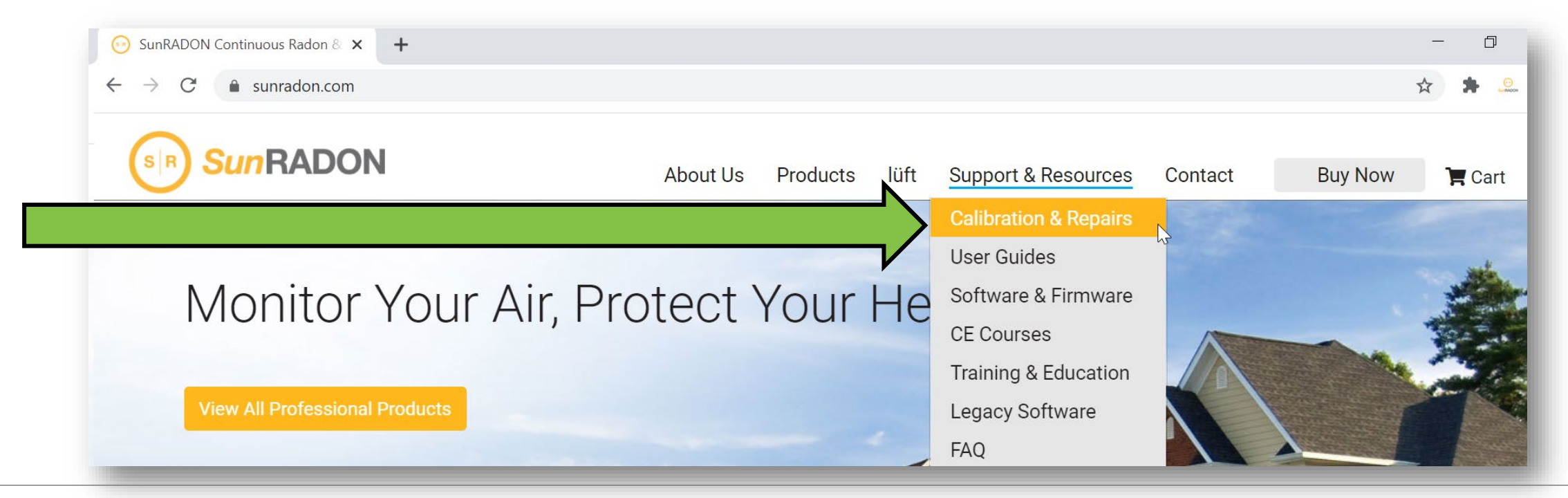

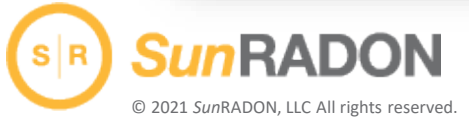

SR

SunRADON

### Quick Self-Service RMA Portal

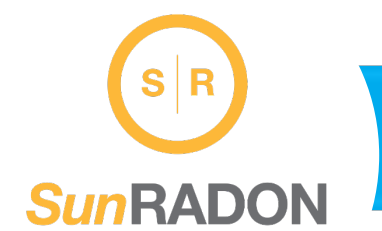

#### 1. Scroll to Select QUICK SELF-SERVICE RMA PORTAL (Green Button)

| OUICK SELF-SERVICE RMA PORTAL                                                                 | Please, enter e-mail on file with SunRADON                                                         |
|-----------------------------------------------------------------------------------------------|----------------------------------------------------------------------------------------------------|
|                                                                                               | Email                                                                                              |
| For users without a OneRADON Cloud license and do not wish to use OneRADON Cloud immediately! | Ellian                                                                                             |
| OUICK SELF-SERVICE RMA PORTAL                                                                 |                                                                                                    |
|                                                                                               | Create                                                                                             |
| FREE License activation can be requested at later time.                                       |                                                                                                    |
|                                                                                               | Cancel                                                                                             |
|                                                                                               | If you need assistance locating your e-mail on file                                                |
|                                                                                               | which is associated with your Radon monitors,<br>please, contact SunBADON Support at +1 (321) 255- |
| O Enter the enteril we have an file far your account                                          | 7011 or support@supradon.com                                                                       |

**2.** Enter the email we have on file for your account. Then click "Create."

© 2021 SunRADON, LLC All rights reserved

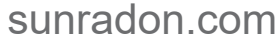

# Device List

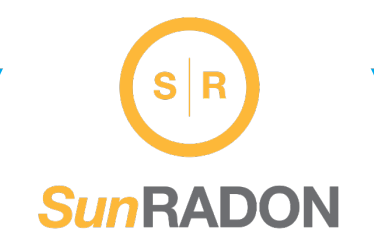

#### **3.** Choose "Create Calibration RMA" –or– "Create Service RMA" for Repairs.

|              |               |                  | Device List           |            |                        |                    |
|--------------|---------------|------------------|-----------------------|------------|------------------------|--------------------|
|              |               |                  |                       | $\equiv >$ | Create Calibration RMA | Create Service RMA |
|              | Serial number | Model Number     | Next Calibration Date |            | Calibration Status     | A                  |
|              | 244847013     | 1028-XP          | No Data               |            | No Data                |                    |
| Please note  | 241318020     | 1028-XP          | No Data               |            | No Data                |                    |
| that Service | 207394027     | 1030             | No Data               |            | No Data                |                    |
| (Repair) and | 240587010     | 1028-XP          | No Data               |            | No Data                |                    |
| Calibration  | 238213018     | 1028-XP          | No Data               |            | No Data                |                    |
| Res cannot   | 936731003     | 1028 <b>_Y</b> D | No Data               |            | No Nata                | ▼<br>}             |
| be combined. |               |                  |                       |            |                        |                    |

For corrections or updates to this device summary table, please, contact SunRADON Support at +1 (321) 255-7011 or support@sunradon.com.

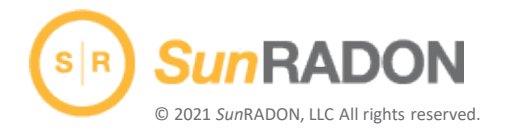

sunradon.com

#### 4a. Select at least one up to FIVE serial numbers per RMA Request.

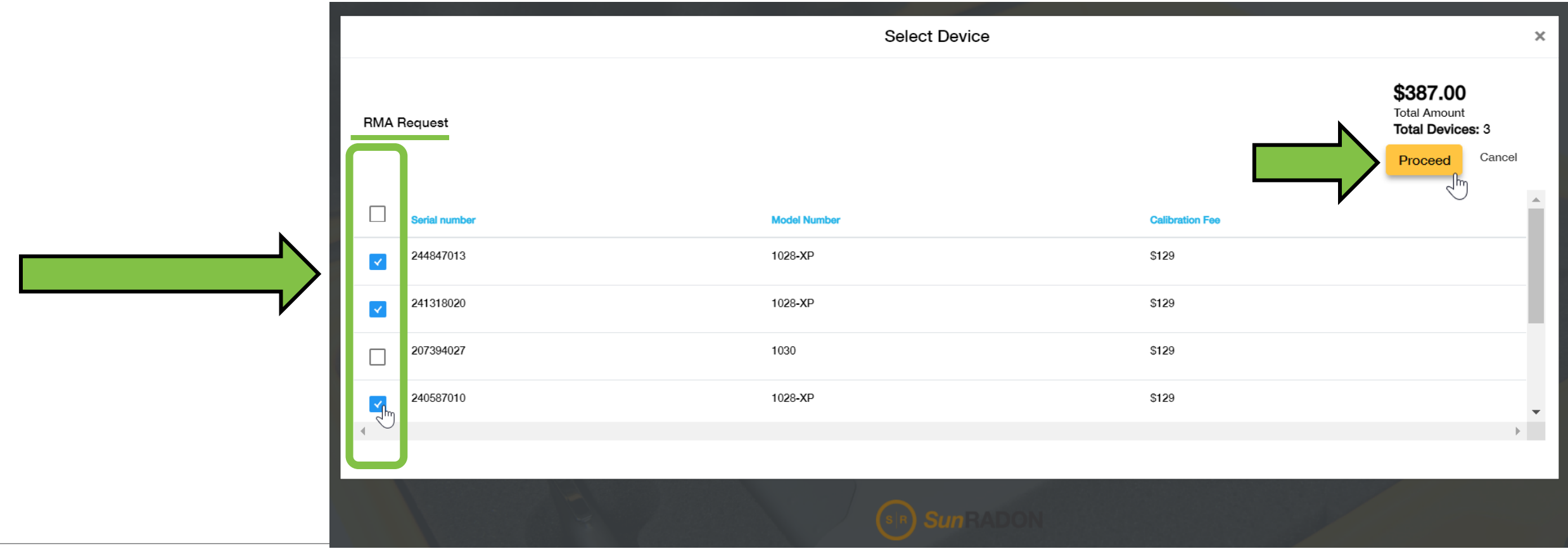

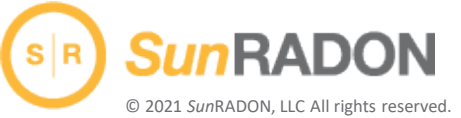

SR

SunRADON

### Select Device – Create Service RMA

**4b.** If you selected option "**Create Service RMA**," complete Service Description for each serial number.

Then Choose "Continue."

|               | Select Device                                 | ×                                            |
|---------------|-----------------------------------------------|----------------------------------------------|
| RMA Request   | Service Description ×                         | \$387.00<br>Total Amount<br>Total Devices: 3 |
|               | Serial Num                                    | Proceed Cancel                               |
| Serial number | 244847013 Needs repair on                     |                                              |
| 244847013     | (Fill in what needs to be repaired)           |                                              |
| 241318020     | 240587010 (Fill in what needs to be repaired) |                                              |
| 207394027     |                                               |                                              |
| 240587010     | Continue                                      | -                                            |
| 4             |                                               | P                                            |
|               |                                               |                                              |

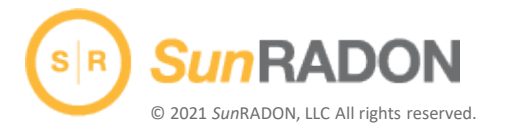

SR

7RADON

Create Service RMA

Sur

# Choose Your Shipment Method

Select a Shipping Method and Choose "Continue."

**5a. Create and Pay 2-way FedEx Shipping Labels** provides a printable label To <u>and</u> From both your address and *Sun*RADON address

**5b. Prepay Return Shipping Only** is prepaid to ship back from *Sun*RADON to your address

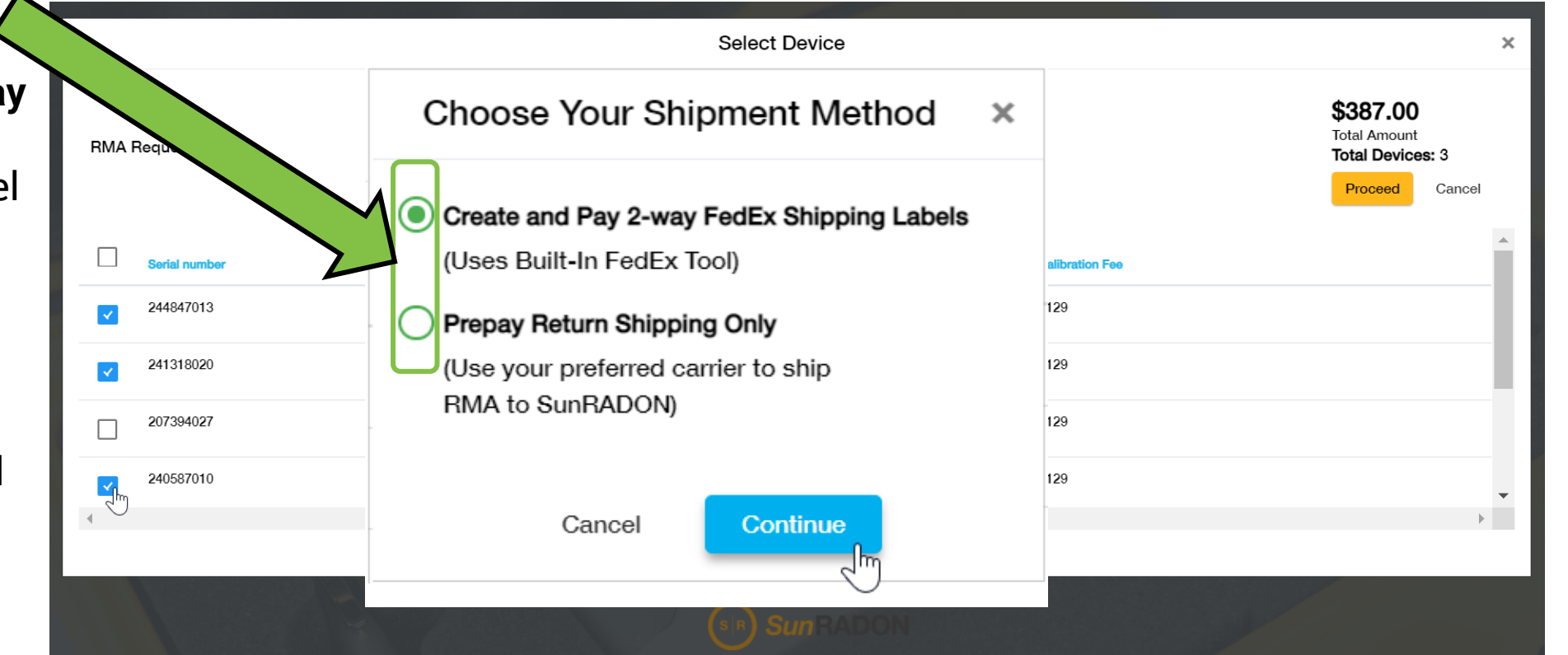

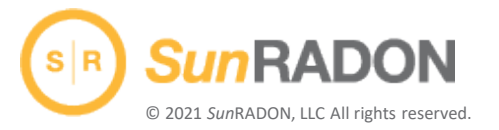

SR

RADON

# Create and Pay 2-way FedEx Shipping Labels

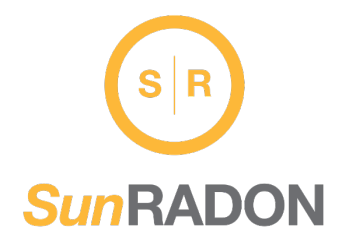

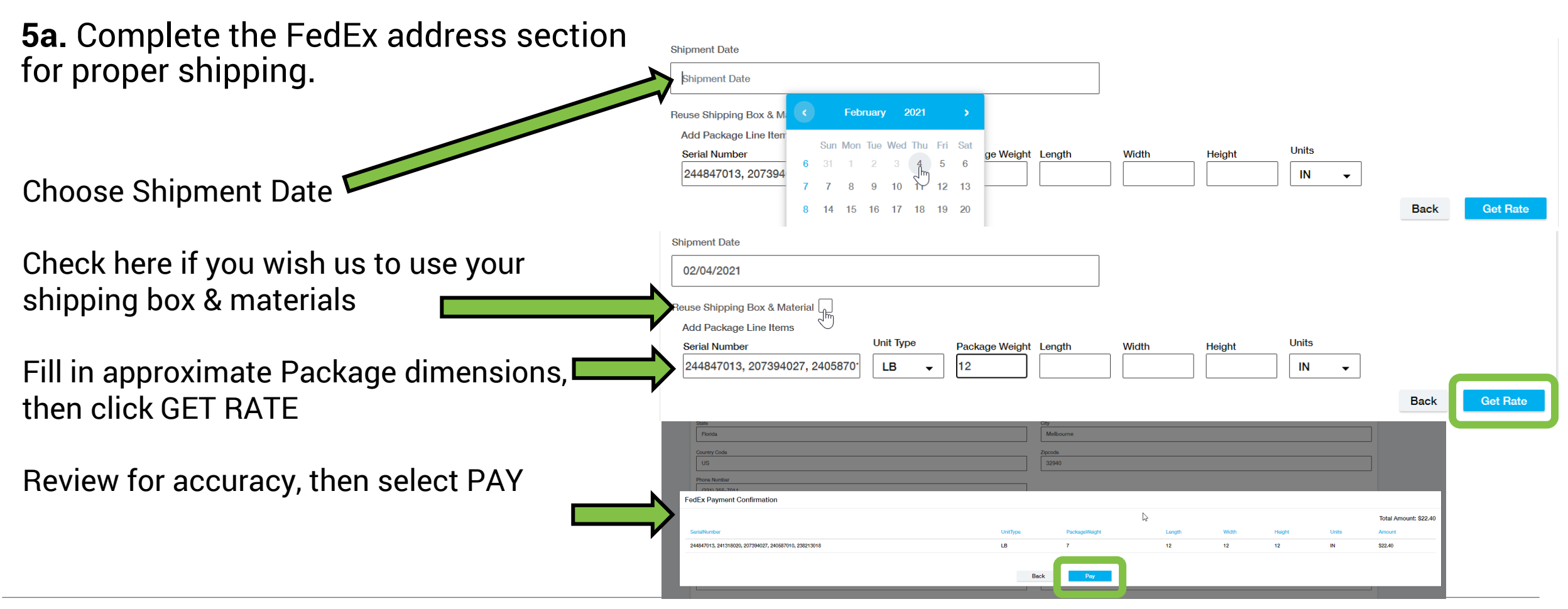

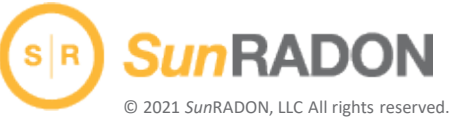

sunradon.com

# Prepay Return Shipping Only

**5b.** Review shipping address and edit if necessary, then select "Pay."

**6.** After payment confirmation screen appears, print form\* and put in shipping box.

\*If you do not see form, it may be due to a pop-up blocker. Please note you will also receive confirmation via email and can print form from the email.

| Prepay Return Shipping                  |                                                        |                                                                                                    |
|-----------------------------------------|--------------------------------------------------------|----------------------------------------------------------------------------------------------------|
| Payment Type: Service RMA               | Ship<br>Service Charge fo<br>Base License Charge for 1 | <b>\$211.00</b><br>Total Amount<br>uping Charge : \$12<br>or 1 Device(s): \$70<br>Device(s): \$129.00 |
| Card Number                             | Expiry Date CVV                                        |                                                                                                    |
| 0000 0000 0000 0000                     | MM / YY Security Code                                  |                                                                                                    |
| Billing address                         |                                                        |                                                                                                    |
| First Name                              | Last Name                                              |                                                                                                    |
| First Name                              | Last Name                                              |                                                                                                    |
| Address                                 | State                                                  |                                                                                                    |
| Address                                 | State                                                  |                                                                                                    |
| City                                    | Zipcode                                                |                                                                                                    |
|                                         | Zip                                                    |                                                                                                    |
| Provide Details of Shipment to SunRADON |                                                        |                                                                                                    |
| Tracking number                         | Carrier Name                                           |                                                                                                    |
| Tracking Number                         | Carrier Name                                           |                                                                                                    |
| Reuse Shipping Box & Material           |                                                        |                                                                                                    |
| Promo code                              |                                                        |                                                                                                    |
| Promo code                              | Apply                                                  |                                                                                                    |
|                                         | Back                                                   | Pay                                                                                                   |

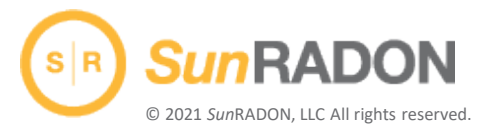

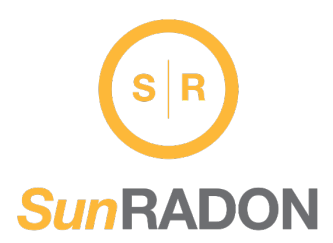

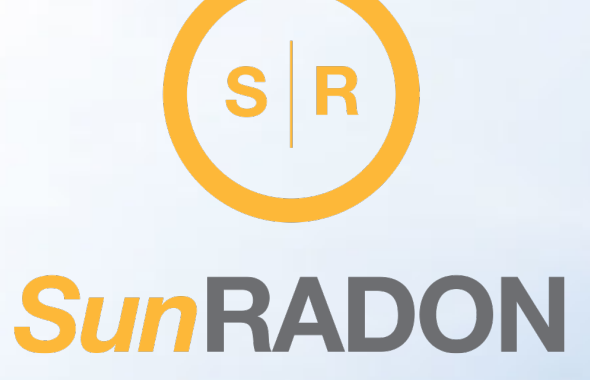

# Thank You for Partnering with Us

**Still have questions? Contact Us** 

support@sunradon.com 321-255-7011

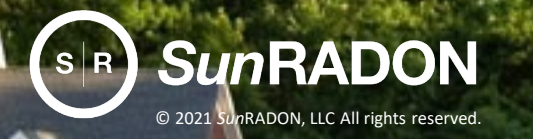

sunradon.com